## Microsoft Outlook 2019

Erstellt und getestet unter Windows 10

Die Konfiguration ist nicht direkt aus dem E-Mail-Programm heraus möglich. Nach der Installation beenden Sie zunächst Outlook und ...

1. ... starten Sie die Konfiguration aus der Kommandozeile über Start – Ausführen – outlook /manageprofiles.

| 💷 Ausfi          | ihren                                   |                                              | >                                |
|------------------|-----------------------------------------|----------------------------------------------|----------------------------------|
| e                | Geben Sie den Nam<br>Dokuments oder eir | en eines Programms,<br>ner Internetressource | , Ordn <mark>e</mark> rs,<br>an. |
| Ö <u>f</u> fnen: | outlook /manag                          | eprofiles                                    | ~                                |
|                  | - OK                                    |                                              |                                  |

2. Klicken Sie auf "E-<u>M</u>ail-Konten…".

| Mail-Setu | up - Outlook                                                                                                    | ×                        |
|-----------|----------------------------------------------------------------------------------------------------|--------------------------|
| E-Mail-K  | onten                                                                                                    |                          |
|           | E-Mail-Konten und Verzeichnisse einrichten.                                                                        | E-Mail-Konten            |
| Datenda   | teien                                                                                                    |                          |
| (Ø3       | Ändern Sie die Einstellungen für die Dateien,<br>die Outlook zum Speichern von E-Mail und<br>Dokumenten verwendet. | Datendateien             |
| Profile - |                                                                                                    | it                       |
|           | Mehrere Profile für E-Mail-Konten und<br>Datendateien einrichten. Normalerweise wird<br>nur eines benötigt.        | <u>P</u> rofile anzeigen |
|           |                                                                                                    |                          |
|           |                                                                                                    | <u>S</u> chließen        |
|           |                                                                                                    |                          |

3. Klicken Sie auf "<u>N</u>eu…"

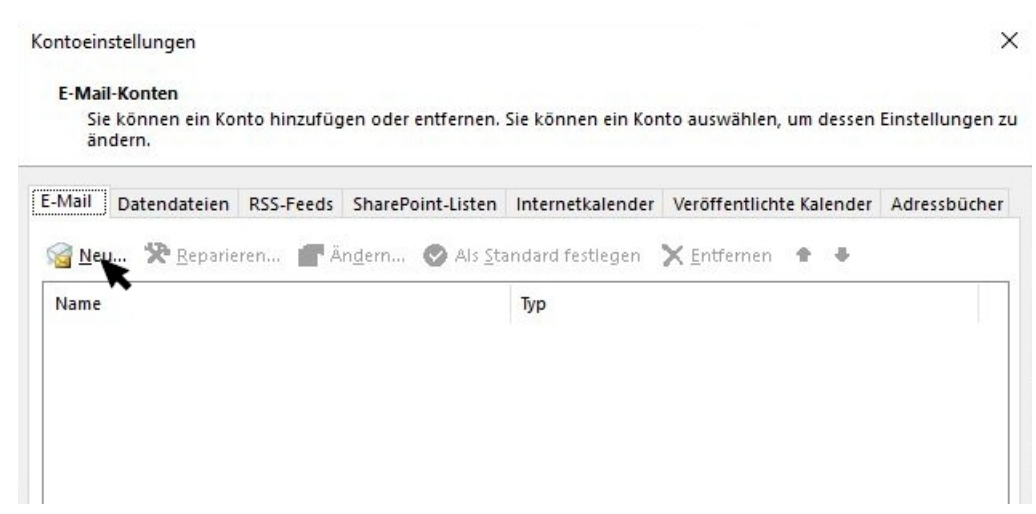

4. "<u>Manuelle Konfiguration oder zusätzliche Servertypen" auswählen und auf "W</u>eiter >" klicken.

| ) E-Mail-K <u>o</u> nto     |                                                           |                        |
|-----------------------------|-----------------------------------------------------------|------------------------|
| l <u>h</u> r Name:          | Beisniel: Heike Molnar                                    |                        |
|                             |                                                           |                        |
| E- <u>M</u> all-Adresse:    | Beispiel: heike@contoso.com                               |                        |
| Kennwort:                   |                                                           |                        |
| Kennwort erneut eingeben:   |                                                           |                        |
| 5 15 1                      | Geben Sie das Kennwort ein, das Sie vom Internetdienstanb | vieter erhalten haben. |
| Manuelle Konfiguration oder | zusätzliche Servertypen                                   |                        |
| x                           |                                                           |                        |
|                             |                                                           |                        |
|                             |                                                           |                        |

5. Wählen Sie "<u>P</u>op oder IMAP" und klicken Sie auf "<u>W</u>eiter >".

| and the second second second second second second second second second second second second second second second |        |   |
|----------------------------------------------------------------------------------------------------|--------|---|
| Wählen Sie Ihren Kontotyp aus.                                                                                   |        | 7 |
| O 00000 265                                                                                                    |        |   |
| Automatische Einrichtung für Office 365-Konten                                                                   |        |   |
| E Mail Advacca                                                                                                   |        |   |
| Beispiel: heike@contoso.com                                                                                      |        |   |
| POP oder IMAP                                                                                                    |        |   |
| Erweiterte Einrichtung für POP- oder IMAP-E-Mail-Konten                                                          |        |   |
| C Exchange <u>A</u> ctiveSync                                                                                    |        |   |
| Erweiterte Einrichtung für Dienste, die Exchange ActiveSync ver                                                  | wenden |   |
|                                                                                                    |        |   |
|                                                                                                    |        |   |
|                                                                                                    |        |   |
|                                                                                                    |        |   |
|                                                                                                    |        |   |
|                                                                                                    |        |   |
|                                                                                                    |        |   |
|                                                                                                    |        |   |

- Füllen Sie alle Felder aus. Vermeiden Sie Umlaute für die Angabe in <u>"Ihr Name"</u>. Als Benutzernamen tragen Sie Ihren 8stelligen HU-Account und als <u>"K</u>ennwort" Ihr Passwort ein.
- 7. Klicken Sie auf "Weitere Einstellungen".

| Geben Sie die E-Mail-Serve                            | ereinstellungen für Ihr Konto ein. | The second second second second second second second second second second second second second second second se |
|-------------------------------------------------------|------------------------------------|----------------------------------------------------------------------------------------------------|
| Benutzerinformationen                                 |                                    | Kontoeinstellungen testen                                                                                       |
| <u>I</u> hr Name:                                     | Erika Musterfrau                   | Wir empfehlen Ihnen, das Konto zu testen, damit                                                                 |
| E- <u>M</u> ail-Adresse:                              | e.muster@hu-berlin.de              | sichergestellt ist, dass alle Eintrage richtig sind.                                                            |
| Serverinformationen                                   |                                    | Kontoeinstellungen testen                                                                                       |
| Kontot <u>v</u> p:                                    | IMAP 🗸                             | azina antarana gan tasan m                                                                                      |
| Post <u>e</u> ingangsserver:                          | mailbox.cms.hu-berlin.de           | Kontoeinstellungen durch Klicken auf "Weiter"<br>automatisch testen                                             |
| Postausgangsserver (SMTP):                            | mailhost.cms.hu-berlin.de          |                                                                                                    |
| Anmeldeinformationen                                  |                                    |                                                                                                    |
| Benut <u>z</u> ername:                                | musterfr                           |                                                                                                    |
| <u>K</u> ennwort:                                     | ******                             | E-Mail im Offlinemodus: 3 Monate                                                                                |
| ⊠ K                                                   | ennwort speiche <u>r</u> n         | ng the the the the second second                                                                                |
| Anmeldung mithilfe der ge<br>Kennwortauthentifizierun | esicherten<br>g (SPA) erforderlich | Weitere Einstellungen                                                                                           |

8. Im Reiter "Postausgangsserver" wählen Sie "...erfordert Authentifizierung" und

| " <u>G</u> leiche Einstellungen wie für | den Posteingangsserver verwenden" a | aus. |
|-----------------------------------------|-------------------------------------|------|
|-----------------------------------------|-------------------------------------|------|

|                | -                  |                                   |       |
|----------------|--------------------|-----------------------------------|-------|
| Allgemein      | Postausgangsser    | ver Erweitert                     |       |
| Der Pos        | tausgangsserver (S | MTP) erfordert Authentifizierung  |       |
| ● <u>G</u> lei | che Einstellungen  | wie für Posteingangsserver verwe  | enden |
|                | nelden mit         |                                   | ĸ     |
| Ber            | nutzername:        |                                   |       |
| Ker            | inwort:            |                                   |       |
|                | V Ke               | nnwort speichern                  |       |
|                | Gesicherte Kennwo  | rtauthentifizierung (SPA) erforde | rlich |
|                | oesienene kennwe   | radarenang (SFA) en orde          | incit |
|                |                    |                                   |       |
|                |                    |                                   |       |
|                |                    |                                   |       |
|                |                    |                                   |       |
|                |                    |                                   |       |
|                |                    |                                   |       |
|                |                    |                                   |       |
|                |                    |                                   |       |
|                |                    |                                   |       |
|                |                    |                                   |       |
|                |                    |                                   |       |
|                |                    |                                   |       |
|                |                    |                                   |       |
|                |                    |                                   |       |
|                |                    |                                   |       |
|                |                    |                                   |       |
|                |                    |                                   |       |
|                |                    |                                   |       |

- 9. Und im Reiter "Erweitert" müssen Sie
  - Posteingangsserver (IMAP): 993, SSL/TLS
  - Postausgangsserver (SMTP): 25 (oder 587), STARTTLS

## auswählen.

| Allgemein               | Postausgangsserve                            | er Erweit              | ert                               |            |
|-------------------------|----------------------------------------------|------------------------|-----------------------------------|------------|
| Serveranso              | hlussnummern                                 |                        |                                   |            |
| Posteing                | angsserver ([MAP):                           | 993                    | Standard verwenden                |            |
| V <u>e</u> rwy<br>versc | enden Sie den folge<br>hlüsselten Verbindu   | nden<br>ngstyp:        | SSL/TLS                           | ~          |
| Postausg                | angsserver (S <u>M</u> TP):                  | 25                     |                                   |            |
| Verwe<br>versc          | enden Sie den folge<br>hlüsselten Verbindu   | nden<br>ngstyp:        | STARTTLS                          | ~          |
| <u>S</u> ervertime      | out                                          |                        |                                   |            |
| Kurz 🖪                  | Lang                                         | 1 Minut                | e                                 |            |
| Ordner -                |                                              |                        |                                   |            |
| Stamm <u>o</u> r        | dnerpfad:                                    |                        |                                   |            |
| Gesendete               | Elemente                                     |                        |                                   | 3          |
| Keine                   | Ko <u>p</u> ien gesendeter                   | Elemente               | speichern                         |            |
| Gelöschte               | Elemente                                     |                        |                                   |            |
| Eleme                   | nte zum Löschen ma                           | ar <u>k</u> ieren, je  | edoch nicht automatisch v         | erschieben |
| Zum                     | Löschen markierte El<br>ente im Postfach ber | emente w<br>einigt wer | erden endgültig gelöscht,<br>den. | wenn die   |
|                         | and a feating had a should be                | unn Ordn               | arn im Onlinemodus herei          | nigen      |

10. Beenden Sie die Konfiguration und klicken Sie auf "Weiter >".

| Benutzerinformationen                                |                                      | Kontoeinstellungen testen                                           |
|------------------------------------------------------|--------------------------------------|---------------------------------------------------------------------|
| <u>I</u> hr Name:                                    | Erika Musterfrau                     | Wir empfehlen Ihnen, das Konto zu testen, damit                     |
| E- <u>M</u> ail-Adresse:                             | e.muster@hu-berlin.de                | sichergesteint ist, dass alle Eintrage fichtig sind.                |
| Serverinformationen                                  | h                                    |                                                                     |
| Kontot <u>v</u> p:                                   | IMAP                                 | Kontoeinstellungen testen                                           |
| Post <u>e</u> ingangsserver:                         | mailbox.cms.hu-berlin.de             | Kontoeinstellungen durch Klicken auf "Weiter"<br>automatisch testen |
| Postausgangsserver (SMTP):                           | mailhost.cms.hu-berlin.de            |                                                                     |
| Anmeldeinformationen                                 |                                      |                                                                     |
| Benut <u>z</u> ernam <mark>e</mark> :                | musterfr                             |                                                                     |
| <u>K</u> ennwort:                                    | ******                               | E-Mail im Offlinemodus: 3 Monate                                    |
|                                                      | (ennwort speichern                   | in the second second second second                                  |
| Anmeldung mithilfe der g<br>Kennwortauthentifizierur | jesicherten<br>ng (SPA) erforderlich | Weitere Einstellungen                                               |

11. Warten Sie den Test der Konteneinstellungen ab.

.

| ie eingegebenen Kontoeinstellungen werden g         | etestet.           | Anhalten  |
|-----------------------------------------------------|--------------------|-----------|
|                                                     |                    | Schließer |
| Aufgaben Fehler                                     |                    |           |
| Aufgaben<br>✓ An Posteingangsserver anmelden (IMAP) | Status<br>Erledigt |           |
| Tactopchricht candan                                | Vorgang wird a     |           |

12. Beenden Sie den Test mit "<u>S</u>chließen".

| e Tests wu<br>tzufahren | rden erfolgreich ausgeführt. Klicken S | ie auf "Schließen" um | Anhalter          |
|-------------------------|----------------------------------------|-----------------------|-------------------|
|                         |                                        |                       | <u>S</u> chließer |
| ufgaben                 | Fehler                                 |                       |                   |
| Aufgaben                |                                        | Status                |                   |
| An Pos                  | teingangsserver anmelden (IMAP)        | Erledigt              |                   |
| Testnac                 | hricht senden                          | Erledigt              |                   |

13. Klicken Sie auf "Fertig stellen".

| Conto hinzufügen                                         |                               |
|----------------------------------------------------------|-------------------------------|
| Alle Einstellungen sind abgeschlossen.                   |                               |
| Es sind alle Informationen vorhanden, die zum Einrichten | Ihres Kontos notwendig sind.  |
|                                                          |                               |
|                                                          |                               |
|                                                          |                               |
| Outlook Mobile auch auf meinem Telefon einrichten        | Weiteres Konto hinzufügen     |
|                                                          |                               |
|                                                          |                               |
|                                                          | < Zurück Fertig stellen Hilfe |

14. "Schließen" Sie die Konteneinstellungen

| E-Mail-Konten<br>Sie können ein Konto hinzufügen oder entfernen.<br>ändern.                                           | Sie können ein Kor                                     | nto auswählen, um dessen             | Einstellungen |
|----------------------------------------------------------------------------------------------------|--------------------------------------------------------|--------------------------------------|---------------|
| Mail Datendateien RSS-Feeds SharePoint-Listen                                                                         | Internetkalender                                       | Veröffentlichte Kalender             | Adressbüch    |
| 🚰 <u>N</u> eu 🕅 <u>R</u> eparieren 🚰 Än <u>d</u> ern ⊘ Als <u>S</u> t                                                 | andard festlegen                                       | 🗙 <u>E</u> ntfernen 👚 🐥              |               |
| пе Тур                                                                                                    |                                                        |                                      |               |
| 😵 e.muster@hu-berlin.de                                                                                               | IMAP/SMTP (standardmäßig von diesem Konto senden)      |                                      | to senden)    |
|                                                                                                    |                                                        |                                      |               |
|                                                                                                    |                                                        |                                      |               |
| om ausgewählten Konto werden neue Nachrichten an                                                                      | den folgenden Spe                                      | icherort übermittelt:                |               |
| om ausgewählten Konto werden neue Nachrichten an<br>e.muster@hu-berlin.de\Posteing                                    | den folgenden Spe<br>rang                              | icherort übermittelt:                |               |
| om ausgewählten Konto werden neue Nachrichten an<br>e.muster@hu-berlin.de\Posteing<br>in Datendatei 'C:\Users\\Outloc | den folgenden Spe<br>I <b>ang</b><br>ik\e.muster@hu-be | icherort übermittelt:<br>rlin.de.ost |               |

15. Schließen Sie das Mail-Setup.

| Mail-Set  | up - Outlook                                                                                                    | ×                        |
|-----------|----------------------------------------------------------------------------------------------------|--------------------------|
| E-Mail-K  | onten                                                                                                    |                          |
|           | E-Mail-Konten und Verzeichnisse einrichten.                                                                        | E-Mail-Konten            |
| Datenda   | iteien                                                                                                    |                          |
| 63        | Ändern Sie die Einstellungen für die Dateien,<br>die Outlook zum Speichern von E-Mail und<br>Dokumenten verwendet. | Datendateien             |
| Profile - |                                                                                                    |                          |
|           | Mehrere Profile für E-Mail-Konten und<br>Datendateien einrichten. Normalerweise wird<br>nur eines benötigt.        | <u>P</u> rofile anzeigen |
|           |                                                                                                    |                          |
|           |                                                                                                    | <u>S</u> chließen        |

16. Nun sind Sie fertig und können Outlook benutzen.